# ⑥ GALENVS

### magneti⊡ Universal Pathogen DNA/RNA Extraction Kit

Quick Start Guide

Remove the protective foil.

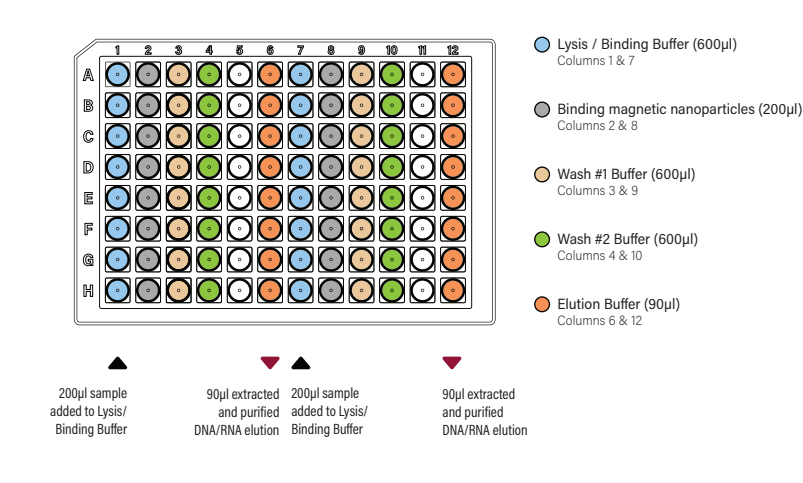

#### UPKit miQron protocol parameters

| Step Name     | Column | Volume<br>(µl) | Time<br>(sec) | Mixing Speed<br>(1–10) | Dry Time<br>(sec) | Temp<br>(°C) | Magnet Capture<br>Time (sec) |
|---------------|--------|----------------|---------------|------------------------|-------------------|--------------|------------------------------|
| Lysis         | 1&7    | 800            | 300           | 10                     | 0                 |              | -                            |
| Bead Transfer | 2 & 8  | 200            | 30            | 5                      | 0                 |              | 60                           |
| Binding       | 1&7    | 800            | 300           | 7                      | 0                 |              | 90                           |
| Wash #1       | 3 & 9  | 600            | 60            | 6                      | 0                 |              | 90                           |
| Wash #2       | 4 & 10 | 600            | 60            | 6                      | 60                |              | 90                           |
| Elution       | 6 & 12 | 90             | 120           | 10                     | 0                 | 70           | 90                           |
| Discard Comb  | 2 & 8  | 600            | -             | 5                      | -                 |              | -                            |

Add up to 16 samples to Lysis/Binding Buffer (columns 1 and 7). Place plate into the miQron, taking care that the label is facing outward.

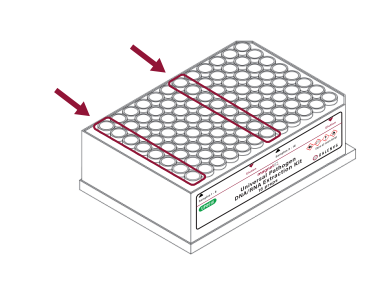

2

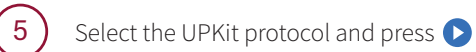

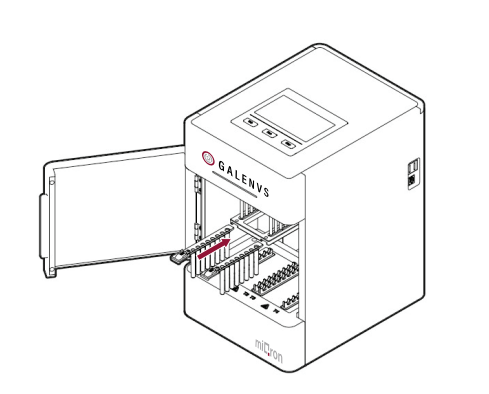

Insert two combs.

4

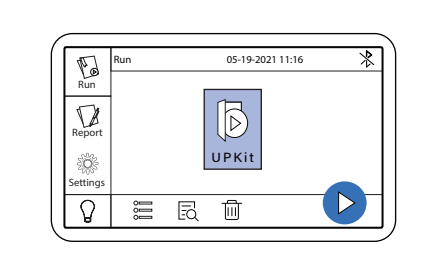

When program is complete, remove plate from miQron and discard combs.

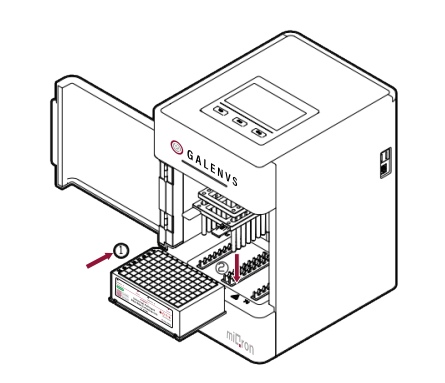

Columns 6 and 12 contain the purified DNA/RNA elution.

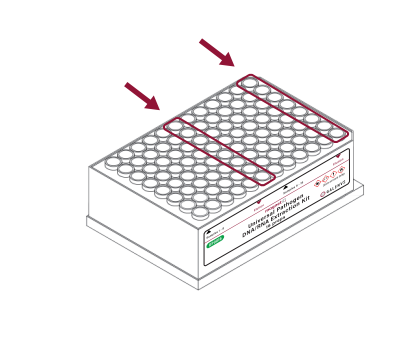

UP0016-12 1.2

Universal Pathogen DNA/RNA Extraction Kit

(UP)

## mi**C**ron

#### Protocol Update

To import the updated protocol into the miQron, press the **Scan Protocol** icon from the **Run** menu (protocol list view window). Use the scanner on the QR code below.

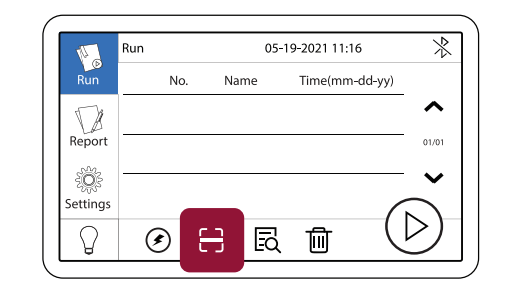

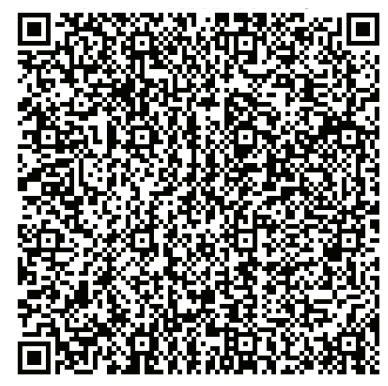

**UPKIT PROTOCOL V1.0**